## Web端如何复制、编辑或删除审批流程(文档)

用户登录互海通Web端,依次点击"系统设置-流程定义",在流程定义界面选择具体审批流程后,可对该流程进行复制、编辑、删除等操作。

| 利                                      | 伎 | œ   | Q             |   |   |           | I                                                                                         | 作台 <mark>30954) 船舶监控 发现</mark>                                                                                                    |                               | 切换系统 🖌 💭 🕄 中 | x• 0 🌚 352      |
|----------------------------------------|---|-----|---------------|---|---|-----------|-------------------------------------------------------------------------------------------|----------------------------------------------------------------------------------------------------|-------------------------------|--------------|-----------------|
| 2 中部日辺                                 | , | 177 | 航程定义          |   |   |           |                                                                                           |                                                                                                    |                               |              |                 |
| 11 库存管理                                |   | I.  |               |   |   |           |                                                                                           |                                                                                                    |                               | 投汞关键字        | <u>187</u> 22   |
| ¥ *NEI                                 |   |     | 船员面试          | Q |   |           |                                                                                           |                                                                                                    |                               |              |                 |
| ┓ 船舶服务                                 |   |     | 約月前注 (4)      |   | # | 名称        | 進用范围                                                                                      |                                                                                                    | 审批汽程                          |              | 操作              |
| 费用管理                                   |   |     | HENCHELHE (4) |   | 1 | 船长专用面试流程  | 船相:全部<br>职位:船长                                                                            |                                                                                                    | 申请-采购主管审批                     |              | 复制 編輯 删除        |
| <ul> <li>預算管理</li> <li>航次管理</li> </ul> |   |     |               |   | 2 | 船员面试审批流程  | 船船:全部<br>职位:船长、见习船长、大副、见习大副、二副、见习<br>管轮、见习大智轮、二智轮、见习二智轮、三智轮、见<br>习水手长、副水手长、高级水手、水手、一型水手、二 | 二刷、三刷、见习三刷、驾驶员、驾励、轮机长、见习轮机长、大<br>习三管轮、轮机员、电机员、见习电机员、见习电工、水手长、见<br>级水手、见习水手、甲板实习生、大厨、厨工、二厨、机工长、高<br>———————————————————————————————————— | 申请-船员经理审批-总经理审批               |              | 夏刻 編祖 劃除        |
| 🗰 eenst                                |   |     |               |   | 3 | 内贸船高级船员   | 取引工、利工、川当利工、初取利工、祀利英当生、新<br>船舶:全部<br>限位:船长、大副、轮机长、大管轮                                     | 位、木匠、铜匠                                                                                                    | 申请-能员经理审批-机务经理审批-总经理审批        |              | 夏制 編輯 删除        |
| ⊘ 熊舶检查                                 |   | L   |               |   | 4 | 外贸船高级船员面试 | 船舶:全部<br>职位:船长、大副、轮机长                                                                     |                                                                                                    | 申请-船员经理申批-机务经理审批-海务经理审批-总经理审批 |              | 复制 编辑 删除        |
| 🗅 体系管理                                 |   | L   |               |   |   |           |                                                                                           |                                                                                                    |                               |              | 1               |
| ₿ 海务管理                                 |   | L   |               |   |   |           |                                                                                           |                                                                                                    | 2、选择具体审批流程后,                  | 可对该流程进行复制、编  | <b>圉、删除等操作。</b> |
| ▲ 船舶事件                                 |   | L   |               |   |   |           |                                                                                           |                                                                                                    |                               |              |                 |
| 🔒 通讯录                                  |   | L   |               |   |   |           |                                                                                           |                                                                                                    |                               |              |                 |
| ▲ 电子签章                                 |   | L   |               |   |   |           |                                                                                           |                                                                                                    |                               |              |                 |
| ② 系统设置                                 | ~ | L   |               |   |   |           |                                                                                           |                                                                                                    |                               |              |                 |
| 角色校识                                   |   | L   |               |   |   |           |                                                                                           |                                                                                                    |                               |              |                 |
| 用户管理                                   |   | J.  |               |   |   |           |                                                                                           |                                                                                                    |                               |              |                 |
| 諸程定义                                   |   | L   |               |   |   |           |                                                                                           |                                                                                                    |                               |              | C               |
| 基础收损                                   |   |     |               |   |   |           |                                                                                           |                                                                                                    |                               |              | ل<br>¥i±        |
| 汇率设置                                   |   |     |               |   |   |           |                                                                                           |                                                                                                    |                               |              | 6               |
| 单号设置                                   |   |     |               |   |   |           |                                                                                           |                                                                                                    |                               |              | EBIDAI          |
| 数据备份                                   |   |     |               |   |   |           |                                                                                           |                                                                                                    |                               |              | 4条 10条/页 ✔      |

## 1. 复制

点击具体审批流程右侧的"复制"进入新增船员面试流程界面,在该界面填写名称,根据需要修改 优先级、处理角色,以及勾选全部或多个船舶/职位等信息后,点击右下角的"确定"。

| 科技            | 6            | ) Q        |   |           | 工作台 (30954)                                                                                             | 船舶监控 发现                                          |                               | 切换系统→ 】   | Q' X +x- | 0   |       | 2  |
|---------------|--------------|------------|---|-----------|----------------------------------------------------------------------------------------------------|--------------------------------------------------|-------------------------------|-----------|----------|-----|-------|----|
| ✓ 単修官理        | <sup>^</sup> | 流程定义       |   |           |                                                                                                    |                                                  |                               |           |          |     |       |    |
| ☆ 库存管理        |              | _          |   |           |                                                                                                    |                                                  |                               |           |          |     |       |    |
| ₩ 采购管理        |              | 导出         |   |           |                                                                                                    |                                                  |                               |           | 找素关键字    |     | RR E  |    |
| ₽ 胎胎服务        |              | 酸反面は       | # | 名称        | 适用范围                                                                                                    |                                                  | 审批流程                          |           |          | 操作  |       |    |
| ■ 表用管理        |              | 船员面试 (4) 🛨 | 1 | 船长专用面试流程  | 船舶:全部<br>职位:船长                                                                                          |                                                  | 申请-采购主管审批                     |           |          | 复制  | 編辑 豊除 |    |
| 11 预算管理       |              |            |   |           | 船船:全部<br>职位:船长、见习船长、大副、见习大副、二副、见习二副、三副、见习                                                               | 1三副、驾驶员、驾助、轮机长、见习轮机长、大                           |                               |           |          |     |       |    |
| ● 航次管理        | >            |            | 2 | 船员面试审批流程  | 管轮、见习大管轮、二管轮、见习二管轮、三管轮、见习三管轮、轮机员<br>习水手长、削水手长、高极水手、水手、一极水手、二极水手、见习水手<br>级机工、机工、见习机工、初级机工、轮机实习生、泵匠、木匠、铜匠 | 3、电机员、见习电机员、见习电工、水手长、见<br>5、甲极实习生、大厨、厨工、二厨、机工长、高 | 申请-船员经理审批-总经理审批               |           |          | 反制  | 编辑 删除 |    |
| □ 新航报告        | >            |            | 3 | 内贸船高级船员   | 船船:全部<br>职位:船长、大司、轮机长、大管轮                                                                               |                                                  | 申请-船员经理审批-机务经理审批-总经理审批        |           |          | 复制  | 編輯 删除 |    |
| ⊘ 船舶检查        | >            |            | 4 | 外贸船高级船员面试 | 船船:金部<br>职位:船长、大剧、轮机长                                                                                   |                                                  | 申请-船员经理审批-机务经理审批-海务经理审批-总经理审批 |           |          | 复制  | 编辑 删除 |    |
| (1) 体系管理      | >            |            |   |           |                                                                                                    |                                                  |                               |           |          | +   |       |    |
| ₿ 海务管理        | >            |            |   |           |                                                                                                    |                                                  |                               | 3、点击具体审批济 | 統程右侧的    | "复制 | u     |    |
| ▲ 胎舶事件        | - 1          |            |   |           |                                                                                                    |                                                  |                               |           |          |     |       |    |
| 🔒 通讯录         | >            |            |   |           |                                                                                                    |                                                  |                               |           |          |     |       |    |
| <b>凸</b> 电子签章 | >            |            |   |           |                                                                                                    |                                                  |                               |           |          |     |       |    |
| 祭祭設置          | ~            |            |   |           |                                                                                                    |                                                  |                               |           |          |     |       |    |
| 角色权限          | - 1          |            |   |           |                                                                                                    |                                                  |                               |           |          |     |       |    |
| 用户管理          |              |            |   |           |                                                                                                    |                                                  |                               |           |          |     |       |    |
| 流程定义          |              |            |   |           |                                                                                                    |                                                  |                               |           |          |     | 1     |    |
| 基础政宪          | >            |            |   |           |                                                                                                    |                                                  |                               |           |          |     |       | し、 |
| 汇率设置          | - 1          |            |   |           |                                                                                                    |                                                  |                               |           |          |     |       | -  |
| 单导设置          |              |            |   |           |                                                                                                    |                                                  |                               |           |          |     |       |    |
| 数据备份          |              |            |   |           |                                                                                                    |                                                  |                               |           |          | 4条  | 10条/页 | ~  |
| 登录页配置         | - 1          |            |   |           |                                                                                                    |                                                  |                               |           |          |     |       |    |

| 新增船员面试流程        |        |               |           |           |             |       |         |                   |                                     |
|-----------------|--------|---------------|-----------|-----------|-------------|-------|---------|-------------------|-------------------------------------|
| 名称*             |        | 优先级*          |           | 2         |             |       |         |                   |                                     |
| 通填写合称           |        | 1             |           |           |             |       |         |                   |                                     |
| 适用船舶 * ☑ 全部 新増  |        |               |           |           |             |       |         |                   |                                     |
| 适用职位* 🗌 全部 🛛 新増 |        |               |           |           |             |       |         |                   |                                     |
| 备注              |        |               |           |           |             |       |         |                   |                                     |
| 清琐骂             |        |               |           |           |             |       |         |                   |                                     |
| 流程步骤:审批         |        |               |           |           |             |       |         |                   | 07500                               |
| 步骤              | 处理角色 * |               | 节点名称      |           | 预警天数 *      |       | 操作      |                   |                                     |
| 1               | 采购主旨   | ~             | 请填写       |           | 15          |       | 在其后插入步骤 |                   |                                     |
| 抄送对象            |        |               |           |           |             |       |         |                   |                                     |
| 抄送角色*           |        | 抄送设置 •        |           |           | 操作          |       |         |                   |                                     |
|                 |        |               | #         | 增         |             |       |         |                   |                                     |
|                 |        |               | 1         |           |             |       |         |                   |                                     |
|                 | 4、填写   | 洛称,根据需要修改优先级、 | 处理角色, 勾选全 | 部或多个船舶/职位 | 等信息后,点击右下角的 | )"确定" |         |                   |                                     |
|                 |        |               |           |           |             |       |         |                   |                                     |
|                 |        |               |           |           |             |       |         |                   |                                     |
|                 |        |               |           |           |             |       |         |                   | <ul> <li>€ 3</li> <li>★±</li> </ul> |
|                 |        |               |           |           |             |       |         |                   |                                     |
|                 |        |               |           |           |             |       |         |                   | Elitar                              |
|                 |        |               |           |           |             |       |         | <b>流程步骤预</b> 选 產定 | 取消                                  |
|                 |        |               |           |           |             |       |         |                   |                                     |

## 2. 编辑

点击具体审批流程右侧的"编辑"进入编辑船员面试流程界面,在该界面根据需要修改名称、优先级,处理角色,以及是否勾选相关船舶/职位等信息后,点击右下角的"确定"。

| 利技                                                     | 0 | ) Q        |             | 工作台 30954 船船监控 发现                                                                                                    |                               | 初换系统• 🗘 💥 中文• 🕐 🧫 3   | 湿  |
|--------------------------------------------------------|---|------------|-------------|----------------------------------------------------------------------------------------------------|-------------------------------|-----------------------|----|
| ○ 車線管理 ○ 車線管理                                          | Ś | 流程定义       |             |                                                                                                    |                               |                       |    |
| 2 采购管理                                                 |   | 同田         |             |                                                                                                    |                               | 授家关键字 按索              |    |
| 9 船舶服务                                                 |   | 組員面試       | # 名称        | 通用范围                                                                                                    | 审批流程                          | 操作                    |    |
| ■ 費用管理                                                 |   | 船员面试 (4) 🛨 | 1 船长专用面试流程  | 船船: 全部<br>职位: 船长                                                                                                    | 中词-采购主管审批                     | 复制 编辑  <del>訓</del>   | *  |
| ● 航次管理                                                 | > |            | 2           | 紙約:金銀<br>幣4: 伯仲、忍羽強化、太崩、四功太崩、二崩、四功二崩、三崩、四功三加、緊視高、緊急、松約托、四功除約托、太<br>幣4: 加以力大物化、二物化、四功二物化、三物化、四功三物化、松约克、电约点、因功电式和水水,并不,<br>为功考托、削水并化、海拔水清、水水、一酸水水、二酸水水、四功水水、甲酸水功生、水香、煎、二原、机工长、高<br>肉丸、水水、四次和石、初加水、水和医水等及、原花、水果、每次 | 中语-船员经理申批-总经理申批               | 52(0)   sector   1005 | ÷  |
| 🏛 脱柏报告                                                 | > |            | 3 内贸船高级船员   | 能船: 全部<br>职位: 船长, 大厨, 轮机长, 大管轮                                                                                                    | 申请 给员经理申批 机务经理审批 总经理审批        | 夏制 編輯 劃               | *  |
| <ul> <li>● 新柏松香</li> </ul>                             | > |            | 4 外贸船高级船员面试 | 船船: 全部<br>职位: 船长, 大削, 轮机长                                                                                                    | 申请-船员经理审批-机务经理审批-海务经理审批-总经理审批 | 反制 編輯 出席              | 8  |
| <ul> <li>中系管理</li> <li>年系管理</li> <li>第一次所管理</li> </ul> | > |            |             |                                                                                                    |                               | 3、点击具体审批流程右侧的"编辑"     |    |
| ▲ 船舶事件                                                 |   |            |             |                                                                                                    |                               |                       |    |
| 🔒 通讯录                                                  | > |            |             |                                                                                                    |                               |                       |    |
| ▲ 电子签章                                                 | > |            |             |                                                                                                    |                               |                       |    |
| ③ 系统设置                                                 | ~ |            |             |                                                                                                    |                               |                       |    |
| 角色夜隙                                                   |   |            |             |                                                                                                    |                               |                       |    |
| 源程定义                                                   | - |            |             |                                                                                                    |                               |                       |    |
| 基础数据                                                   | > |            |             |                                                                                                    |                               |                       | 0  |
| 江市设置                                                   |   |            |             |                                                                                                    |                               |                       | 夫注 |
| 単号设置<br>数調告份                                           |   |            |             |                                                                                                    |                               | 4 条 10条质              |    |

| 编辑船员面试流程                                                          |       |                        |                  |         |                     |
|-------------------------------------------------------------------|-------|------------------------|------------------|---------|---------------------|
| 各称 ·<br>新代考用高式总理<br>通用能的 · ☑ 全部 新聞<br>通用能位 · □ 全部 新聞<br>感覚<br>高減等 |       | <b>说先级。</b><br>1       |                  |         |                     |
| 法程步骤:审批                                                           |       |                        |                  |         | 0 / 500             |
| 步骤                                                                | 处理角色* | 节点各称                   | 预警天数 *           | 操作      |                     |
| 1                                                                 | 采购主管  | ▼   清泉写                | 15               | 在其后插入步骤 |                     |
| 抄送对象                                                              |       |                        |                  |         |                     |
| 抄送角色*                                                             |       | 抄送设置。                  | 操作               |         |                     |
|                                                                   |       | 4、根据需要修改名称、优先级、处理角色,以及 | 是否勾选相关船舶等信息后,点击在 | 下角的"确定" |                     |
|                                                                   |       |                        |                  |         | ()<br>***<br>•      |
|                                                                   |       |                        |                  |         | 日本4<br>液理歩数預数 検定 取消 |

## 3. 删除

点击具体审批流程右侧的"删除",再次点击"确定"即删除成功。

| <b>⑤</b> 互海科技                                  |    |            |   |           |                                                               | 工作台 (30954) 船舶监控 发现                                                                            |                               |       | 0 🥌 🕫         |
|------------------------------------------------|----|------------|---|-----------|---------------------------------------------------------------|------------------------------------------------------------------------------------------------|-------------------------------|-------|---------------|
| ○ 単修官理                                         | `` | 流程定义       |   |           |                                                               |                                                                                                |                               |       |               |
| ☆ 素的管理                                         |    | 毎出         |   |           |                                                               |                                                                                                |                               | 搜索关键字 | 投次 王王         |
| <b>冒</b> 植植眼旁                                  |    | 船员面试       | # | 名称        | 适用范围                                                          |                                                                                                | 审批流程                          |       | 操作            |
|                                                |    | 船员面试 (4) + | 1 | 船长专用面试流程  | 船舶:全部<br>职位:船长                                                |                                                                                                | 中语-采购主管审批                     |       | 夏刺 编辑 删除      |
| 1 预算管理                                         |    |            |   |           | 船船:全部<br>职位:船长、见习船长、大副、见习大部                                   | 剧、二剧、见习二剧、三剧、见习三剧、驾驶员、驾助、轮机长、见习轮机长、大                                                           |                               |       |               |
| ● 航次管理                                         | >  |            | 2 | 船员面试审批流程  | 管轮、见习大管轮、二管轮、见习二管等<br>习水手长、耐水手长、高级水手、水手、<br>级机工、机工、见习机工、初级机工、 | 轮、三管轮、见习三管轮、轮仍员、电机员、见习电机员、见习电工、水手长、见<br>,一级水手、二级水手、见习水手、甲板实习生、大厨、厨工、二肠、机工长、高<br>轮机实习生、痰压、木匠、铜匠 | 申请                            |       |               |
| ● 船舶报告                                         |    |            | 3 | 内贸船高级船员   | 船舶:全部<br>职位:船长、大副、轮机长、大管轮                                     |                                                                                                | 中语-他员经理审批-机务经理审批-总经理审批        |       | 夏制 编辑 删除      |
| <ul> <li>○ 般船检查</li> <li>○ 供求(6)(8)</li> </ul> |    |            | 4 | 外贸船高级船员面试 | 船船:全部<br>限位:船长、大剧、轮机长                                         |                                                                                                | 中请,船员经理审批-机务经理审批-每务经理审批-总经理审批 |       | 复制   编辑<br>删除 |
| D) 10 00 00 00 00 00 00 00 00 00 00 00 00      |    |            |   |           |                                                               | · · · · · · · · · · · · · · · · · · ·                                                          | 3、点击具体审批流程石侧的"删除              |       |               |
| ▲ 船舶事件                                         |    |            |   |           |                                                               | 御た安加[床吗?                                                                                       |                               |       |               |
| 通讯录                                            |    |            |   |           |                                                               | 取消 確定                                                                                          |                               |       |               |
| <b>出</b> 电子签章                                  |    |            |   |           |                                                               |                                                                                                |                               |       |               |
| ② 系导设置                                         |    |            |   |           |                                                               |                                                                                                |                               |       |               |
| 角色较限                                           |    |            |   |           |                                                               |                                                                                                |                               |       |               |
| 用戶管理<br>這程定义                                   |    |            |   |           |                                                               |                                                                                                |                               |       |               |
| 基础数据                                           |    |            |   |           |                                                               |                                                                                                |                               |       | 3             |
| 汇率设置                                           |    |            |   |           |                                                               |                                                                                                |                               |       | It            |
| 单号设置                                           |    |            |   |           |                                                               |                                                                                                |                               |       | Right Street  |
| 数距面份<br>登录页配置                                  |    |            |   |           |                                                               |                                                                                                |                               |       | 4条 10条/页 ✔    |